PMG · Presse - Monitor®

# Herzlich willkommen in PMG MediaMonitor

Hinweise zum ersten Login und Übersicht der wichtigsten Neuerungen

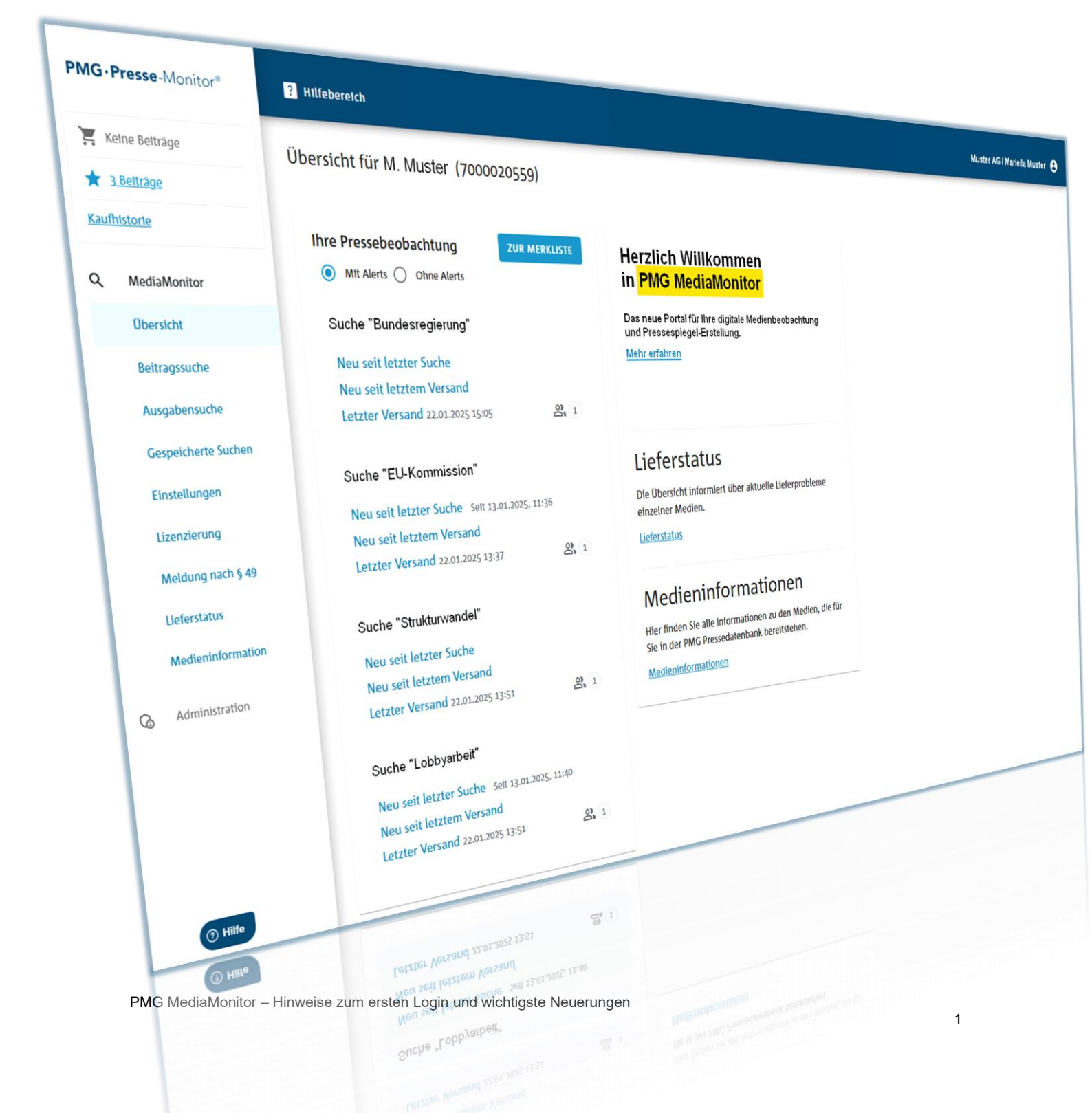

Das neu entwickelte PMG MediaMonitor-Portal für Ihre Medienbeobachtung und Pressespiegel-Erstellung bietet verschiedene Neuerungen, um noch schnelleres Arbeiten und eine effizientere Medienbeobachtung zu ermöglichen.

Wichtige Hinweise für Ihre ersten Schritte und einen Überblick der wichtigsten Änderungen finden Sie auf den folgenden Seiten.

Bei Fragen rund um die digitale Medienauswertung mit der PMG wenden Sie sich gerne an Ihren Kundenberater oder an unseren Kundensupport:

#### Support

Telefonisch: +49 30 28493 103 · Mo. - Fr. 7:00 - 13:00 Uhr Per E-Mail: support@presse-monitor.de · Mo. - Do. 7:00 - 17:00 Uhr · Fr. 7:00 - 16:00 Uhr support@presse-monitor.de

## Inhalt

| Wichtige Hinweise zum ersten Login             | 4  |
|------------------------------------------------|----|
| Begriffsänderungen                             | 6  |
| Ein Login für mehrere Aufträge (Verträge)      | 6  |
| Warenkorb                                      | 9  |
| Merkliste                                      | 10 |
| Kaufhistorie                                   | 11 |
| Beitragssuche                                  | 12 |
| Einfache Suche                                 | 12 |
| Erweiterte Suche                               | 12 |
| Syntaxsuche                                    |    |
| IPTC-Themen ein-/ausschließen                  | 15 |
| Filter                                         |    |
| Trefferliste                                   |    |
| Beitragsvorschau                               |    |
| Die Beitragskomponenten direkt in der Vorschau | 19 |
| Gespeicherte Suchen                            |    |
| Pressespiegel-Manager                          |    |
| Einstellungen                                  | 23 |
| Gespeicherte Mediensets                        | 23 |
| Darstellung PMG-Portal                         |    |
| Digitaler Beitragskauf                         | 25 |
| Lizenzierung                                   |    |
| Meldung nach § 49 UrhG                         |    |
| Lieferstatus                                   | 29 |
| Medieninformation                              | 30 |
| PMG MediaMeter (Medienanalyse)                 | 31 |
| Kontextsensitive Hilfe                         | 32 |

# Wichtige Hinweise zum ersten Login

#### 1. Ältere Gespeicherte Suchen:

Wir übernehmen für Sie nur Gespeicherte Suchen in PMG MediaMonitor, die Sie seit dem 30.09.2024 mindestens einmal genutzt haben.

#### 2. Ihre Kaufhistorie:

Sichern Sie sich bei Bedarf Ihre Kaufhistorie aus dem alten Portal. In PMG MediaMonitor sind diese Käufe nicht mehr dokumentiert.

#### 3. Ihre erste Recherche:

Die Funktion "Neu seit letzter Suche" ist erst aktiv, nachdem Sie Ihre erste Suche einmal manuell ausgeführt haben. Nutzen Sie dazu in der Übersicht Ihrer "Gespeicherten Suchen" den Button "JETZT SUCHEN".

| PM  | <b>IG · Presse</b> -Monitor <sup>®</sup> | ? Hilfebereich                                                                                                    |                                                                       | Muster AG / Maria Mu | ister 😫 |
|-----|------------------------------------------|----------------------------------------------------------------------------------------------------|-----------------------------------------------------------------------|----------------------|---------|
| ì   | Keine Beiträge                           | Gespeicherte Suchen                                                                                                    |                                                                       | NEUE                 | SUCHE   |
| *   | <u>o Betträge</u>                        |                                                                                                    |                                                                       |                      |         |
| Кац | ufhistorie                               | Tiergärten Berlin 🧷                                                                                                    | JETZT SUCHEN                                                          | SUCHE BEARBEITEN     | j       |
| Q   | MediaMonitor                             |                                                                                                    |                                                                       | (                    |         |
|     | Übersicht                                | 330 You III Selfer 1 You 5 >                                                                                                    | alle Trötter an erer Solle                                            |                      |         |
|     | Beitragssuche                            |                                                                                                    | Refeyanz                                                              |                      |         |
|     | Ausgabensuche                            | <ol> <li>nesa de<br/>obligio de la 2012 de júlio Unir / Balt Worler / Onteremetten<br/>Weithnachtsmarkt in Refsin 2024: Diese Weithnachtsmärkte gibt's dies<br/>Berlin</li> </ol>                                                                                                    | ses Jahr In                                                           |                      |         |
|     | Gespeicherte Suchen                      | Tauchen Sie ein in den weitnachtlichen Zauber von Bertal Festlich gescherückt sind o<br>der Statt eine zauberhalte Atmoorhise. Welche Weitnachtendrote es zoza im Bertin                                                                                                    | the Straffen, der                                                     |                      |         |
|     | Einstellungen                            | die Boden an den einzelnen Standorten öffnen, liesen ste in dieser Überstoft<br>Winnere Fandentien berin, liespark berin<br>Franz McGener und in 4 mars i gene termitatio 4 min auf 4 min kann, finne hate<br>Bouer, McGener und in 4 mars i gene termitatio 4 min auf 4 min auf 4 min auf                                                          | ng et konst et                                                        |                      |         |
|     | Lizenzierung                             | Firefare                                                                                                    | 12.000                                                                |                      |         |
|     | Meldung nach § 49                        | 402 de Mitritorio Okresitungi<br>61,8:333 6:60 UKr / Bit Wilcow / Galissensdan<br>Weithnachten Im Tierpark Berlin – alles Wichtige Im Überblick                                                                                                    |                                                                       |                      |         |
|     | Lieferstatus                             | Der Christmes Ganden Serlin bzw. Weihnachten im Terpark gehort seit einigen Jahre<br>Kalender großler und Mainer Weihnachtstan in der Hauptstadt. Neben dem Event im<br>des Christmas Ganden auch im Botanischen Ganes Bergin. Auch abag Ambel der Christ<br>Tierpark Berlin wieder statt. Alles Wichtige zu Terminen, Eintrittspreisen, wie man de | n fest zum<br>Tierpark gibt es<br>tmas Garden Im<br>is Eingang findet |                      |         |
|     | Medieninformation                        | aria wa da mu<br>Termit Malaren Labar - Lemini Malaren stere - Malaj - Kitar Kari, Gandallarg -) K<br>Wilardhaway - Simular - Tar                                                                                                    | nine e folgoni 🕅 🕅 🕅 🕅                                                |                      |         |
| G   | Administration                           | ay Stelzen Ausgeben) / Etitizig<br>Familienabenteuer im herbstitchen Bertin: Tolle Unternehmungen für<br>Klein                                                                                                    | r Groß und                                                            |                      |         |
|     |                                          | wieder raungehen, ohne dass äre im Schweiße des Sommers nicht weit kommt. Abe<br>Tagen, die von Regen und schlachtem Wetter geprägt stud? Wir stellen dir zwäh tolle<br><b>Kom</b> vor, die bei gatem und schlachtem Wetter Spaß machen als <b>Tompark Berlin</b> .                                                                                 | n was fun an<br>Aktivitätise in                                       |                      |         |

#### 4. E-Mail-Alerts:

Möchten Sie automatisierte E-Mail-Benachrichtigungen nutzen, um sich über Treffer Ihrer Gespeicherten Suchen informieren zu lassen, richten Sie diese bitte in PMG MediaMonitor neu ein.

#### 5. Lesezeichen / Favoriten in Ihrem Browser

PMG MediaMonitor ist auf alle gängigen, aktuellen Browserversionen optimiert. Bitte aktualisieren Sie ggf. Ihr **Lesezeichen** oder Ihren **Favoriten** für die PMG Presse-Monitor in Ihrem Browser. Sie erreichen das neue Portal unter <u>https://mediahub.presse-monitor.de/</u> oder über die Einwahlmaske auf unserer <u>Website</u> im Bereich Login.

#### 6. Die neu entwickelte Suche

Herzstück von PMG MediaMonitor ist die völlig neu entwickelte Guided Search Technology. In der Grundeinstellung liefert sie zunächst eine breite Übersicht möglicher Treffer.

Zusätzliche leistungsstarke Filter im Menü führen Sie mit wenigen Klicks zu umfassenden Einschränkungen dieser Suchergebnisse – auch ohne Boolesche Suchoperatoren.

Der verbesserte Dublettenabgleich fasst Beiträge, die zu einem hohen Anteil wortgleich sind, zu einem Eintrag zusammen. Lange Trefferlisten lassen sich so schneller überblicken. Bei Bedarf können Sie auch auf alle einzelnen Beiträge im Detail zugreifen.

Die überarbeitete IPTC-Themen-Auswahl basiert in PMG MediaMonitor auf aktuellen Textanalysen und garantiert somit höchste Genauigkeit.

PMG MediaMonitor bietet mit der Guided Search Technology eine deutlich verbesserte, komplett neu entwickelte Suchstrategie.

**Tipp:** Wir empfehlen Ihnen, sich mit der veränderten Suchstruktur in Ihren "Gespeicherten Suchen" vertraut zu machen.

Die neue **kontextsensitive Online-Hilfe** unterstützt Sie bei der weiteren Bearbeitung Ihrer Such-Anfragen (siehe auch Seite 32).

Sie erreichen sie unter PMG MediaMonitor: <u>Suchergebnis verbessern</u>.

# Begriffsänderungen

Mit der Neuentwicklung von PMG MediaMonitor hat sich auch eine Reihe zentraler Begriffe im Portal geändert:

| Alter Begriff (Presse-Monitor-System) | Neue Bezeichnung PMG MediaMonitor |
|---------------------------------------|-----------------------------------|
| Quelle / Quellen                      | Medium / Medien                   |
| Quellensegment                        | Medienset                         |
| Artikel                               | Beitrag                           |
| Verlags-Artikel-PDF                   | Original-Layout                   |
| Ganzseiten-PDF                        | Ganzseite                         |
| PDF-Ausschnitt                        | Ausschnitt                        |
| Vertrag / Account                     | Auftrag                           |

# Ein Login für mehrere Aufträge (Verträge)

Ihrem Nutzerkonto können in PMG MediaMonitor mehrere Aufträge zugeordnet sein. So müssen Sie sich nicht mehr für jeden Auftrag, in dem Sie arbeiten, einzeln anmelden.

Ihre E-Mail-Adresse und Ihr persönliches Passwort reichen jetzt zur Anmeldung aus. Sie können dann direkt aus Ihren Aufträgen auswählen.

| Melaen Sie sic | n an                                     |                     |
|----------------|------------------------------------------|---------------------|
|                | E-Mail<br>mariella.muster@musterfirma.de |                     |
|                | Passwort                                 | ۲                   |
|                | Angemeldet bleiben                       | Passwort vergessen? |
|                | Angemeldet bleiben                       | Passwort vergessen? |

Arbeiten Sie mit **mehreren Aufträgen**, erhalten Sie nach dem Login einen Überblick Ihrer Aufträge.

| PMG · Presse-Monitor®                   | ? Hilfebereich        | Muster AG / Mariella Muster 😌       |
|-----------------------------------------|-----------------------|-------------------------------------|
| Testfirma<br>Professional (7000018466)  | Guten Tag             | AUFTRAGSVERWALTUNG                  |
| 11 Empfänger/-Innen<br>Auftrag wechseln | Testfirma             | Kundennummer: 54844                 |
| 🔀 Keine Beiträge                        | Professional          | ama 11 PMG Professional 7000018466  |
| ★ <u>o Betträge</u>                     |                       |                                     |
| Kaumistorie                             |                       |                                     |
| Q MediaMonitor                          | Testfirma, Standort 2 | Kundennummer: N+55442               |
| Übersicht                               | Pressespiegel - Basic | 284 10 PMG Basic N+7000020388       |
| Beitragssuche                           |                       |                                     |
| Ausgabensuche                           | Testfirma 2           | Kundennummer: 54902                 |
| Gespeicherte Suchen                     | Professional          | zata 10 PMG Professional 7000018626 |
| Einstellungen                           |                       |                                     |
| Lizenzierung                            |                       |                                     |

Im Hauptmenü links können Sie zwischen Ihren Aufträgen wechseln.

Über die **Auftragsverwaltung** oben rechts kommen Sie in den Bereich **Administration**, der alle Details zu Ihren Aufträgen enthält.

| РМ | I <b>G • Presse</b> -Monitor® | Â | ? Hilfebereich     |              |                         |                           | Muster AG / N        | 1ariella Muster 🛛 🌒         | 8 |
|----|-------------------------------|---|--------------------|--------------|-------------------------|---------------------------|----------------------|-----------------------------|---|
| Q  | MediaMonitor                  | C | Auftragsverwaltung |              |                         |                           |                      |                             |   |
| i  | Mediameter                    |   | 4 Aufträge         |              |                         |                           |                      |                             |   |
| Q  | Administration                |   | Kunde              | Auftrag      | Name                    | Produkt                   | Empfänger/-<br>innen | Laufzeit                    |   |
|    |                               | 1 | Testfirma GmbH     | 7000018626   | Empfängerkreis 1        | PMG Professional          | 10                   | 17.06.2024 -<br>18.06.2024  |   |
|    | () Hille                      |   | Test AG            | N+7000020279 | Empfängerkreis Vorstand | MMO-Edition 2             | 10                   | - unbefristet               |   |
|    |                               | 1 | Test AG            | N+7000020432 | Rechtekauf              | PMG Rechte                | 10                   | 17.07.2024 -<br>unbefristet |   |
|    |                               | l | Testfirma GmbH     | N+7000020433 | Pressespiegel §49 UrhG  | Meldung nach § 49<br>UrhG | 61                   | 17.07.2024 -<br>unbefristet |   |

Arbeiten Sie für mehrere Organisationen, finden Sie Ihre eigene an oberster Stelle.

Sind Ihrer E-Mail-Adresse mehr als elf Aufträge zugeordnet, können Sie diese über eine Such-Funktion durchsuchen.

Arbeiten Sie mit nur **einem Auftrag**, sehen Sie nach dem Login die Übersicht zu Ihrer Pressebeobachtung.

Für jeden Auftrag steht eine Übersicht zur Verfügung.

Sie enthält mittig

- zentrale Infos zu Ihrer Pressebeobachtung mit Gespeicherten Suchen und Alerts
- direkte Links zur Lizenzierung / Meldung von Beiträgen f
  ür Ihren Pressespiegel

Sind keine Gespeicherten Suchen eingerichtet, können Sie an dieser Stelle direkt in die Beitragssuche einsteigen.

Im rechten Bereich erhalten Sie aktuelle News von uns, beispielsweise zum Lieferstatus einzelner Medien und eine Übersicht mit Informationen zum gesamten Medienpanel, das in PMG MediaMonitor verfügbar ist.

An dieser Stelle finden Sie ggf. auch andere, tagesaktuelle Informationen.

Über das Nutzer-Symbol in der Kopfzeile, oben rechts finden Sie die

Kontoinformationen und Spracheinstellungen: Hier sehen Sie Ihre Kontodaten und können zwischen den Sprachen Deutsch und Englisch in Ihrem Portalzugang wählen.

Im Bereich **Mein Konto** haben Sie jederzeit die Möglichkeit, sich ein **neues Passwort zu vergeben**.

| PMG · Presse - Monitor®                       | ? Hilfeberetch                                                                               | Muster AG/ Mariella Muster 🛛                                                                                                    |
|-----------------------------------------------|----------------------------------------------------------------------------------------------|----------------------------------------------------------------------------------------------------|
| Testkunde (7000020559)<br>10 Empfänger/-Innen | Übersicht für Testkunde (7000020559)                                                         | Mein Konto                                                                                                    |
| 📜 Keine Belträge                              | Ihre Pressebeobachtung         ZUR MERKLISTE <ul></ul>                                       | Lieferstatus Die Übersicht informiert über aktuelle Lieferprobleme                                                                      |
| 🗙 <u>o Belträge</u>                           | Gendarmenmarkt                                                                               | einzelner Medien.<br>Lieferstatus                                                                                                    |
| Q MediaMonitor                                | Neu seit letzter Suche<br>Neu seit letztem Versand<br>Letzter Versand 09.01.2025 01:11 29. 2 | Medieninformationen                                                                                                    |
| Übersicht<br>Beitragssuche<br>Ausgabensuche   | Tierpark Berlin<br>Neu seit letzter Suche                                                    | Hier finden Sie alle Informationen zu den Medien, die für<br>Sie in der PMG Pressedatenbank bereitstehen.<br><u>Medieninformationen</u> |
| Gespeicherte Suchen                           | Neu seit letztem Versand<br>Letzter Versand 08.01.2025 15:01 온 2                             |                                                                                                    |
| Einstellungen                                 | Lizenzierung und Meldung von Beiträgen                                                       |                                                                                                    |
| Lizenzierung<br>Meldung nach § 49             | Hier können Sie Ihre Lizenzierung und Meldung nach § 49<br>UrhG durchführen.                 |                                                                                                    |
| Lieferstatus                                  | LIZENZIERUNG MELDUNG NACH \$ 49                                                              |                                                                                                    |
| Medieninformation                             |                                                                                              |                                                                                                    |
| () Hilfe                                      |                                                                                              |                                                                                                    |

PMG MediaMonitor - Hinweise zum ersten Login und wichtigste Neuerungen

## Warenkorb

Für schnelleres Arbeiten befindet sich der Warenkorb jetzt an oberster Stelle des linken Hauptmenüs. Der Warenkorb ist je einem Nutzer zugeordnet.

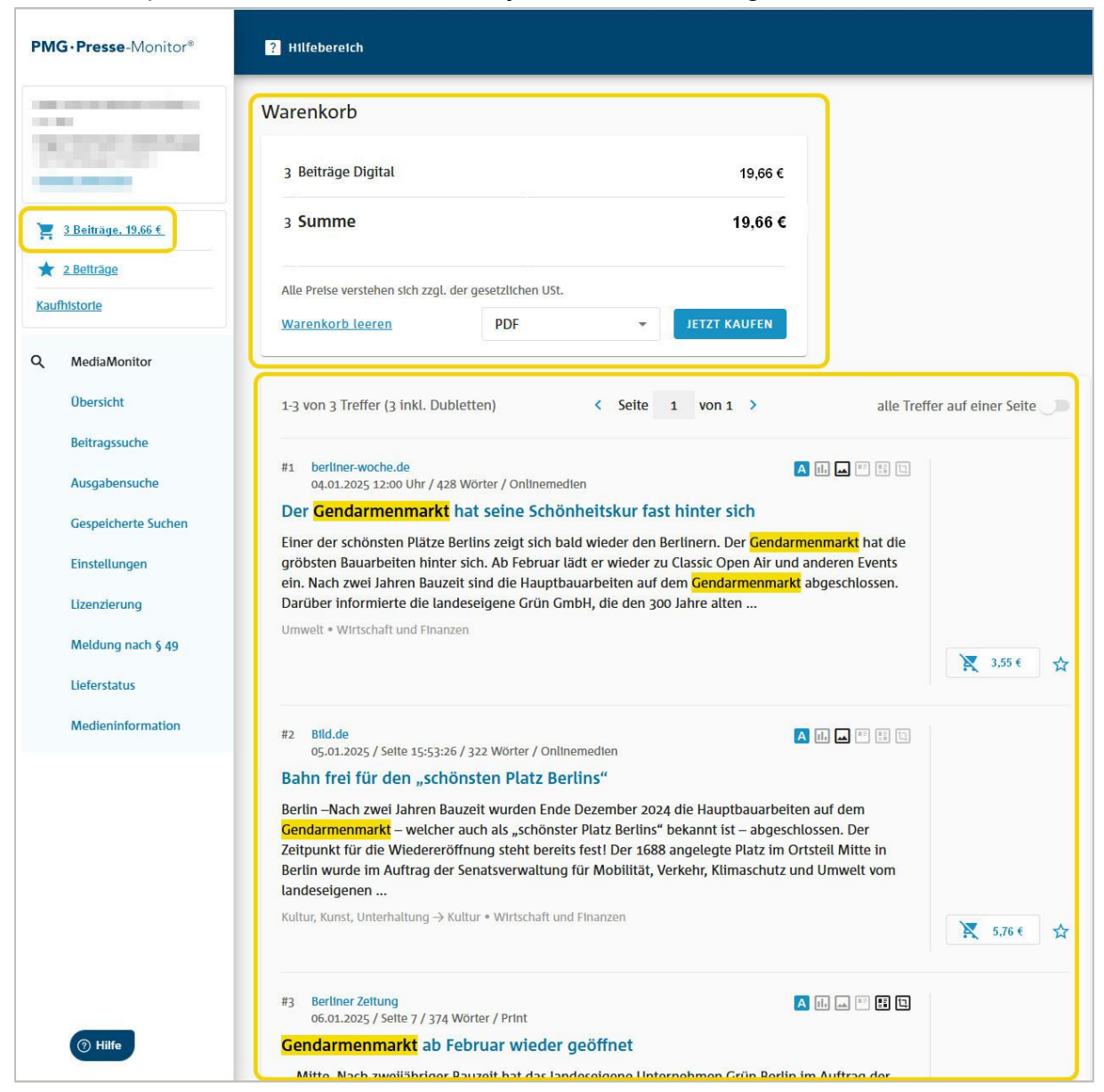

Die Beiträge im Warenkorb sind in der Reihenfolge Ihrer Auswahl aus der Trefferliste sortiert.

Ein leerer Warenkorb ist inaktiv und kann nicht ausgewählt werden.

## **Merkliste**

Direkt unter dem Warenkorb finden Sie die Merkliste, die von allen Nutzern eines Auftrags gemeinschaftlich genutzt werden kann.

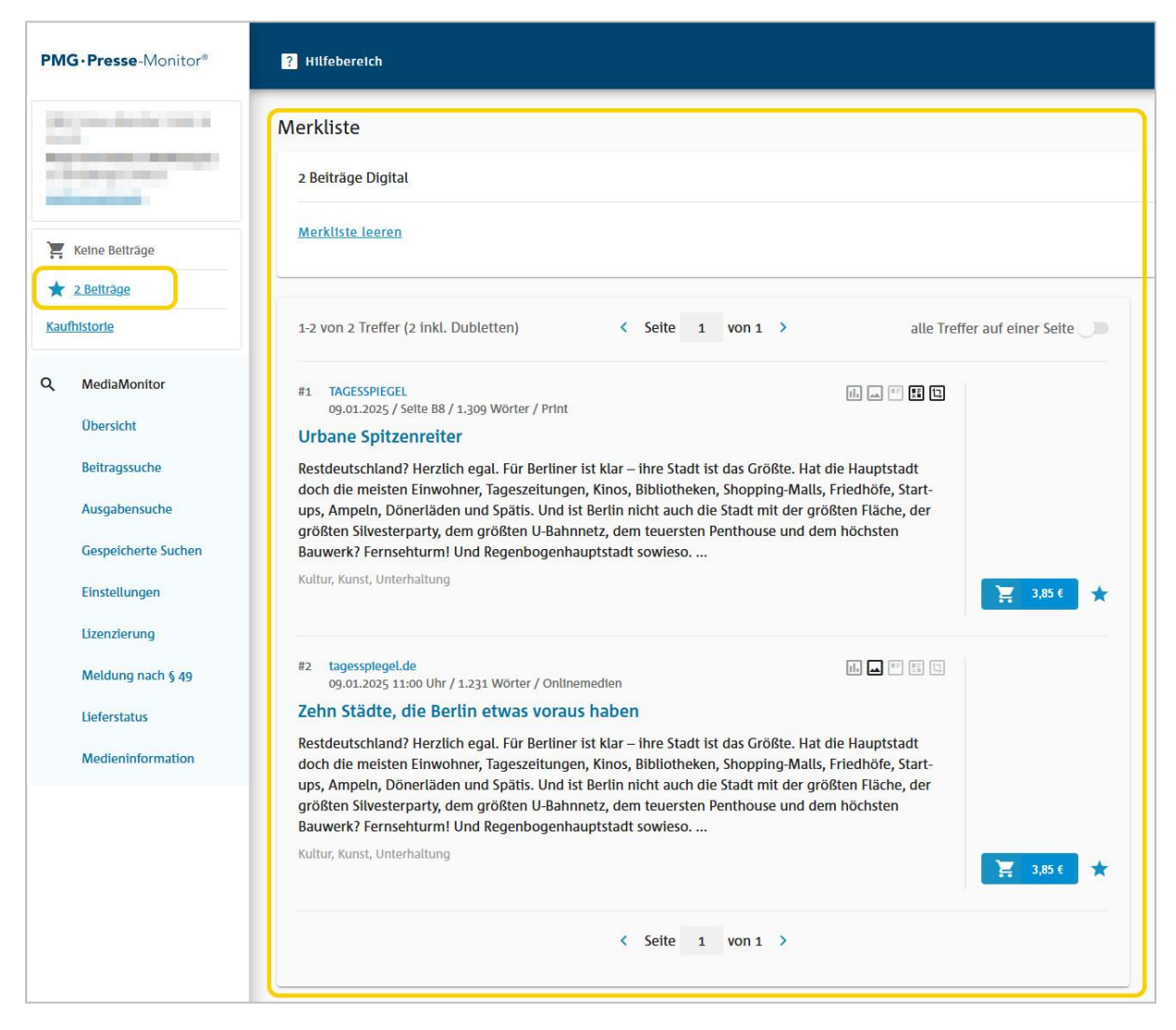

Eine Merkliste ist für jeden Auftrag verfügbar. Im Beispiel liegen zwei Beiträge in der Merkliste.

## Kaufhistorie

Hier finden Sie die Übersicht aller Käufe Ihres Auftrags.

(1) Sie können sich einzelne Käufe anzeigen lassen, an denen jeweils das Kaufdatum und der Nutzer vermerkt sind.

Zusätzlich können Sie Ihre Suche auf bestimmte Medien einschränken oder gezielt nach dem Titel eines Beitrags suchen.

(2) Alternativ können Sie Ihre Käufe auch anhand des Kaufdatums, zurückliegender Leistungszeiträume oder Nutzer durchsuchen.

| PMG-Presse-Monitor*                          | 1 Hilfebereich                                                             | Muster AG / Mariella Muster 🖨                 |
|----------------------------------------------|----------------------------------------------------------------------------|-----------------------------------------------|
| Rec.                                         | Kaufhistorie                                                               | NACH ZEITRAUM KAUF                            |
| Keine Beiträge                               | Euro<br>141.002024 16:05 Uhr - 2 Käufe - 0,00 C - Mariella Muster<br>Modum | 3 ± KAUFESTATICUNG (PDF)                      |
| ★ <u>s Beltrāge</u><br>Kaufhistorie          | Q. Alle Medien                                                             | Titel                                         |
| Q. MediaMonitor<br>Übersicht                 |                                                                            | 5                                             |
| Beltragssuche<br>Ausgabensuche               | 0 Summe                                                                    | م,00 🗲 الله الله الله الله الله الله الله الل |
| Gespeicherte Suchen<br>Pressesplegel-Manager |                                                                            | < Sette 1 von 1 >                             |
| Einstellungen<br>Lizenzierung                | Nutzer/in Medium (Encheinungslatum)<br>(Kautzeitpunkt) Titel               | 77P an Ei Ei D A Netto<br>Rock. Robert J      |
| Meldung nach § 49<br>Lieferstatus 🗸 🗸        |                                                                            |                                               |
| () Hilfe                                     |                                                                            |                                               |

(3) Im Kontext der Kaufhistorie steht Ihnen für jeden Kauf eine Kaufbestätigung im PDF-Format für zwei Monate zum Download zur Verfügung. Für eine bessere Übersicht haben wir das Layout von Kaufbestätigung und Rechnung angeglichen.

(4) Die Beiträge, die Sie kaufen, stehen weiterhin 24 Stunden nach dem Kauf zum Download bereit.

(5) Ihre Kaufhistorie können Sie als Excel- oder CSV-Datei herunterladen.

## Beitragssuche

Zum Start von PMG MediaMonitor bieten wir drei Sucharten an.

## **Einfache Suche**

Hier können Sie einzelne Begriffe schnell eingeben und passende Beiträge finden.

| PMG · Presse - Monitor*                                       | ? Hilfeberetch                                       | Muster AG / Mariella Muster 🔒 |
|---------------------------------------------------------------|------------------------------------------------------|-------------------------------|
|                                                               | Beitragssuche Suche wählen                           |                               |
|                                                               | Begriffe EINFACHE SUCHE ERWEITERTE SUCHE SYNTAXSUCHE | ^                             |
| <ul> <li>Kelne Belträge</li> <li><u>5 Belträge</u></li> </ul> | Q, Bertin                                            | ×                             |
| Kaufhistorie                                                  | + Thema einschließen + Thema ausschließen            |                               |
| Q MediaMonitor<br>Übersicht                                   | Filter                                               | Heute Alle Medien (3197) 🗸    |
| Bettragssuche<br>Ausgabensuche                                |                                                      | SUCHE SPEICHERN JETZT SUCHEN  |

## **Erweiterte Suche**

Hier bilden Sie Suchen mit mehreren Suchbegriffen ab. Dazu können Sie mehrere Begriffe per +ODER, +UND oder +NICHT miteinander verknüpfen.

| PMG · Presse - Monitor®                                                             | ? Hilfebereich                                                                                                    | Muster AG / Mariella Muster 😫 |
|-------------------------------------------------------------------------------------|----------------------------------------------------------------------------------------------------|-------------------------------|
| C.C.                                                                                | Beitragssuche Suche wählen                                                                                                    |                               |
|                                                                                     | Begriffe<br>EINFACHE SUCHE ERWEITERTE SUCHE SYNTAXSUCHE                                                                                                    | ^                             |
| <ul> <li>Keine Belträge</li> <li><u>8 Belträge</u></li> <li>Kaufhistorie</li> </ul> | Bertin         6         ∓         Fanmeile         □         ≠         UND           + ODER         + ODER </th <th></th> |                               |
| Q MediaMonitor<br>Obersicht                                                         | + BEGRIFFSGRUPPE<br><u>+ Thema elnschließen</u> <u>+ Thema ausschließen</u>                                                                                                    |                               |
| Beitragssuche                                                                       |                                                                                                    |                               |

Für eine optimale Übersicht lassen sich einzelne Suchbegriffe oder Phrasen grafisch getrennt darstellen. Anführungszeichen sind hier nicht mehr nötig.

(6) Mit der neuen **Guided Search Technology** können Sie pro Begriff individuelle Such-Einstellungen vornehmen.

Klicken Sie dazu auf das Regler-Icon 를 neben Ihrem Suchbegriff.

Das Menü-Fenster zur **Guided Search Technology** mit seinen diversen Einstell-Optionen öffnet sich.

| Fanmeile<br>+NEAR                        | Mehrere Begriffe werden als Phrase behandelt. Einen weiteren Begriff in zu<br>definierendem Wortabstand fügen Sie über "+ NEAR" hinzu ("Elvis"/"Presley" findet bei<br>2 Worten Abstand auch "Elvis the pelvis Presley").        |  |  |
|------------------------------------------|----------------------------------------------------------------------------------------------------|--|--|
| Suche einschränken auf                   | Titel Untertitel Vorspann Dachzeile Abbildung                                                                                                    |  |  |
| Reguläre Suche                           | Findet auch grammatikalisch gebeugte Begriffe<br>("Wald" findet auch "Wälder" und "Waldes") / ("klein" findet auch "kleiner" und "kleine") /<br>("gehen" findet auch "gehst" und "geht").                                        |  |  |
| O Buchstabengenau                        | Findet die exakte Schreibweise, Groß-/Kleinschreibung wird beachtet ("MAN" findet auch "MAN", aber nicht "man").                                                                                                    |  |  |
| Generelle Ungenauigkeit                  | 1 Zeichen 2 Zeichen                                                                                                    |  |  |
|                                          | Findet auch Begriffe, die sich in 1 oder 2 Zeichen vom Suchbegriff unterscheiden ( "Thüringer Wald" findet auch "Thueringer Wild" und "Türinger Wald").                                                                          |  |  |
| O Platzhalter                            | Am Wortanfang                                                                                                    |  |  |
|                                          | Findet auch Begriffe, die um den Platzhalter erweitert wurden. Platzhalter stehen für<br>beliebig viele oder kein Zeichen. Sie können am Beginn oder Ende eines Begriffs gesetzt<br>werden.                                      |  |  |
|                                          | *wald findet auch "Stadtwald", "Zauberwald", "Pfälzerwald".                                                                                                    |  |  |
|                                          | *wald* findet auch "waldstuck , "waldann , "waldann , "waldannad .<br>*wald* findet Begriffe, die die Zeichenkette "wald" enthalten und beliebig viele oder<br>keine weiteren Zeichen vor und hinter der Zeichenkette enthalten. |  |  |
|                                          | Hinweis: Die Anzahl der Platzhalter "*" ist auf maximal 10 pro Suche begrenzt.                                                                                                    |  |  |
| Alternative Schreibweisen des S          | Suchbegriffs                                                                                                    |  |  |
|                                          |                                                                                                    |  |  |
| Mehrere Begriffe lassen sich durch Komma | " Semikolon oder Zeilenumbruch trennen.                                                                                                    |  |  |
|                                          | ABBRECHEN ÜBERNEHMEN                                                                                                    |  |  |
|                                          |                                                                                                    |  |  |

## Syntaxsuche

Führen Sie hier komplexe und umfangreiche Suchaufträge aus.

| PMG · Presse - Monitor®                                                                                                    | ? Hilfebereich Muster AG / Mariella Muster 🕃                                      |
|----------------------------------------------------------------------------------------------------|-----------------------------------------------------------------------------------|
| Description of the local division of the local division of the loc | Beitragssuche Suche wählen                                                        |
|                                                                                                    | Begriffe     ^       EINFACHE SUCHE     ERWEITERTE SUCHE                          |
| <ul> <li>₩ Kelne Belträge</li> <li>★ 8 Belträge</li> <li>Kaufhistorie</li> </ul>                                                                                                    | (("Berlin") AND ("Fanmeile")) NOT Fußball AND NOT Pokal AND NOT WM AND NOT FIFA × |
| Q MediaMonitor<br>Obersicht<br>Beitragssuche                                                                                                    |                                                                                   |
| Ausgabensuche<br>Gespeicherte Suchen                                                                                                    | + Thema einschließen + Thema ausschließen                                         |

(7) Ihnen steht ein freies Textfeld zur Verfügung, um eine vollständige Suchsyntax zu hinterlegen und zu bearbeiten.

**Tipp:** Im Kopf-Bereich der Beitragssuche können Sie schnell und einfach zwischen Ihren Gespeicherten Suchen wechseln.

| PMG • Presse - Monitor® | ? Hilfebereich                                                         |              |  |  |
|-------------------------|------------------------------------------------------------------------|--------------|--|--|
|                         |                                                                        |              |  |  |
| 1.1                     | Beitragssuche                                                          | Suche wählen |  |  |
| the second second       | Begriffe                                                               |              |  |  |
|                         | EINFACHE SUCH                                                          | Testsuche 1  |  |  |
| Keine Beiträge          |                                                                        | Testsuche 2  |  |  |
| 🗙 <u>2 Beiträge</u>     | Q Suchbegrif                                                           | Testsuche 3  |  |  |
| Kaufhistorie            | <u>+ Thema einschlie(</u>                                              | Testsuche 4  |  |  |
| Q MediaMonitor          |                                                                        |              |  |  |
| Übersicht               | Filter Medien <u>Alle Medien (3204)</u> <u>Als Medienset speichern</u> |              |  |  |
| Beitragssuche           |                                                                        |              |  |  |

PMG MediaMonitor - Hinweise zum ersten Login und wichtigste Neuerungen

**Tipp 2**: Sie können über "+Thema einschließen" oder "+Thema ausschließen" Ihre Suche auf Beiträge zu bestimmten Themen beschränken.

## IPTC-Themen ein-/ausschließen

In **Einfacher Suche** und **Erweiterter Suche** wirkt der Einschluss bzw. Ausschluss dieser vordefinierten IPTC-Themen jeweils auf Ihre gesamte Suche.

In der **Syntax-Suche** können Sie IPTC-Einschlüsse und -Ausschlüsse für jeden einzelnen Suchbegriff, jede Phrase oder Klammer vornehmen. Hierbei sind die Syntax-Regeln genau zu beachten.

#### Filter

Verschiedene Filter unterstützen Sie bei der Verfeinerung Ihrer Suchergebnisse.

Für schnellere Ergebnisse können Sie in PMG MediaMonitor bereits in der Beitragssuche individuelle **Mediensets** nach Ihren Vorgaben definieren und für eine dauerhafte Nutzung **abspeichern**.

| <b>PMG · Presse</b> -Monitor <sup>®</sup>                         | ? Hilfebereich                                                                                                    | Muster AG / Mariella Muster 😫 |
|-------------------------------------------------------------------|----------------------------------------------------------------------------------------------------|-------------------------------|
|                                                                   | Beitragssuche Suche wählen - NEUE SUCHE                                                                                                    |                               |
|                                                                   | Begriffe                                                                                                    | ~                             |
| <ul> <li>☐ Keine Beiträge</li> <li>★ <u>2 Beiträge</u></li> </ul> | Filter                                                                                                    | Heute 216 Medien ^            |
| Q. MediaMonitor                                                   | Alle Medien                                                                                                    |                               |
| Obersicht<br>Beitragssuche<br>Ausgabensuche                       | 20 Minuten Bern S       20 Minuten Deutschschweiz überregional S       20 Minuten Zürich S       Alles abwählen         Q       Medien suchen |                               |
| Gespeicherte Suchen<br>Einstellungen                              | Mediensets         Alle Medien Baden-Württemberg (214)         S         Alles abwählen                                                       |                               |
| Lizenzierung                                                      | Q Mediensets -                                                                                                    |                               |
| Meldung nach § 49<br>Lieferstatus                                 | Ausgeschlossene Medien         BADISCHE NEUESTE NACHRICHTEN - Brettener Nachrichten                                                           |                               |
| Medieninformation                                                 | Ausgeschlossene Medlensets <u>+ Medlenset ausschließen</u>                                                                                    |                               |
|                                                                   | Datum/Ausgabe                                                                                                    |                               |
| ⑦ Hilfe                                                           | Infografik Foto Original-Layout Ganzseite                                                                                                    | JETZT SUCHEN                  |

Sie können einzelne Medien frei kombinieren und zu neuen Mediensets zusammenstellen bzw. einzelne oder mehrere Medien aus Ihrer Recherche ausschließen.

Vordefinierte PMG-Mediensets können Sie mit Ihren individuellen Mediensets kombinieren.

Für verschiedene Zeiträume stehen Schnellfilter ( "Heute" | "Woche" | "Monat" | "Gesamter Zeitraum") ebenfalls per Mausklick bereit.

Die bekannten Komponentenfilter für Beiträge haben wir für Sie übernommen.

## Trefferliste

Hier sehen Sie alle Beiträge, die aufgrund Ihrer Suche gefunden wurden.

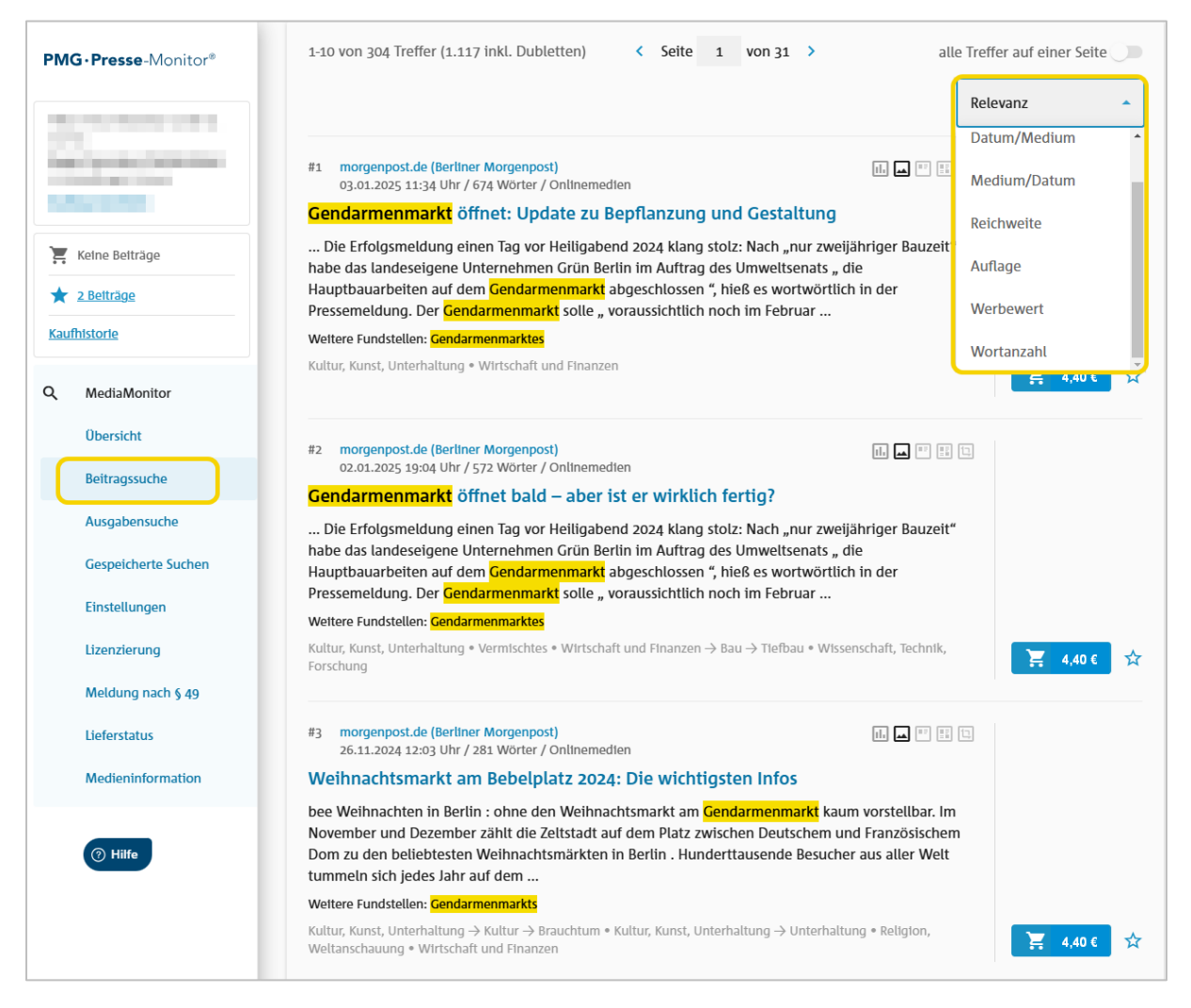

Die Trefferliste lässt sich anhand verschiedener Kriterien – Relevanz, Reichweite, Auflage, Datum/Medium etc. – sortieren. Welche Kriterien Sie auswählen können, hängt von dem von Ihnen gewählten Leistungspaket ab.

Die Sortierung nach Relevanz sowie die Kurzzusammenfassung des Inhalts (Abstract) stammen von der APA Austria Presse Agentur.

Die Dubletten-Sortierung entspricht Ihrer Sortierung in der Trefferliste.

Die Anzahl der Treffer wird inklusive der Dubletten angezeigt.

#### Beitragsvorschau

(8) Für schnelleres Arbeiten ermöglicht die Vorschau ein zügiges Blättern durch alle gefundenen Beiträge.

(9) Im Professional-Tarif stehen – sofern vom Verlag geliefert – direkt in der Vorschau die unterschiedlichen Beitragskomponenten zur Ansicht und zur Auswahl für den Warenkorb bereit.

(10) Die Metadaten eines Beitrags sind in jeder Vorschau rechts zusammengeführt.

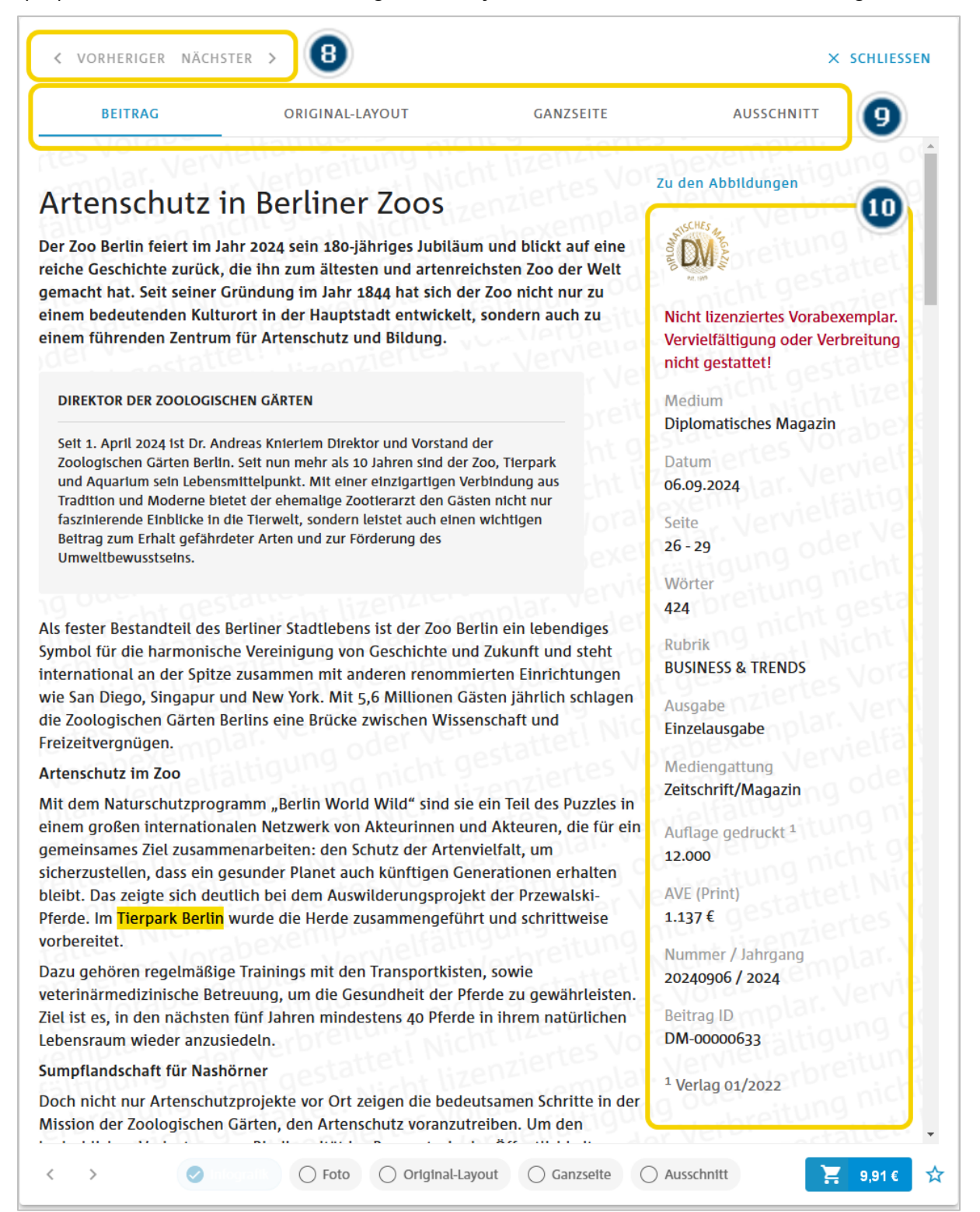

PMG MediaMonitor - Hinweise zum ersten Login und wichtigste Neuerungen

## Die Beitragskomponenten direkt in der Vorschau

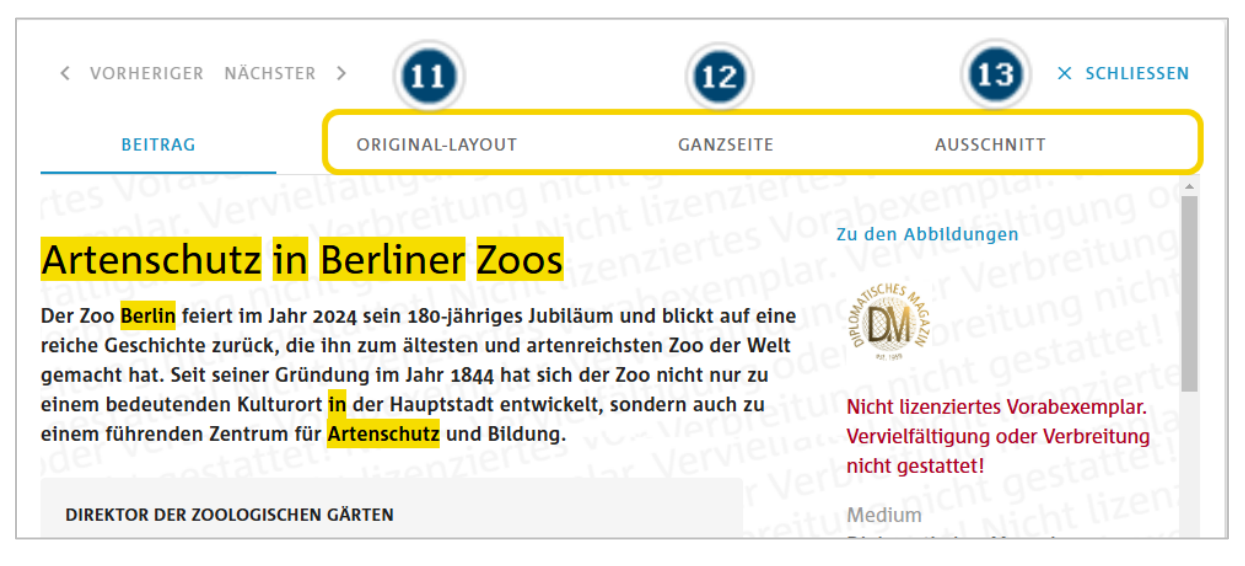

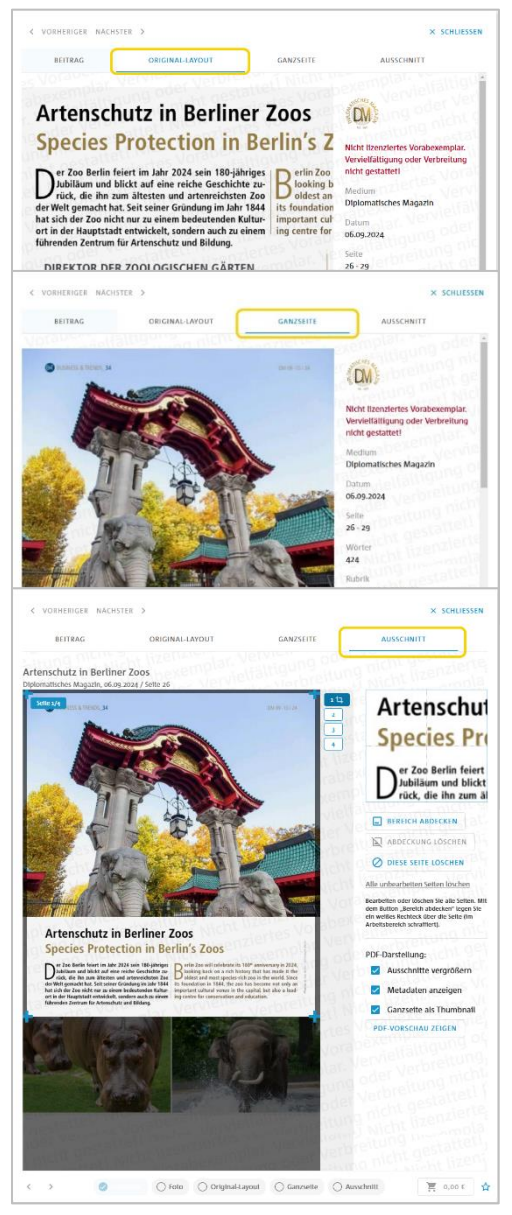

(11) **Original-Layout:** Der Beitrag im Layout, so wie er im Print-Medium erschienen ist. Er wird nach dem Kauf als PDF bereitgestellt.

(12) **Ganzseite:** Der Beitrag im Kontext der gesamten Seite(n) im Print-Medium. Er wird nach dem Kauf als PDF bereitgestellt.

(13) **Ausschnitt:** Produktmodul **PDF-Clipper**: Sie können den Beitrag aus einer Ganzseite ausschneiden. Er wird nach dem Kauf als PDF bereitgestellt.

## Gespeicherte Suchen

Zentral an einem Punkt: Die Verwaltung der Gespeicherten Suchen und Alerts.

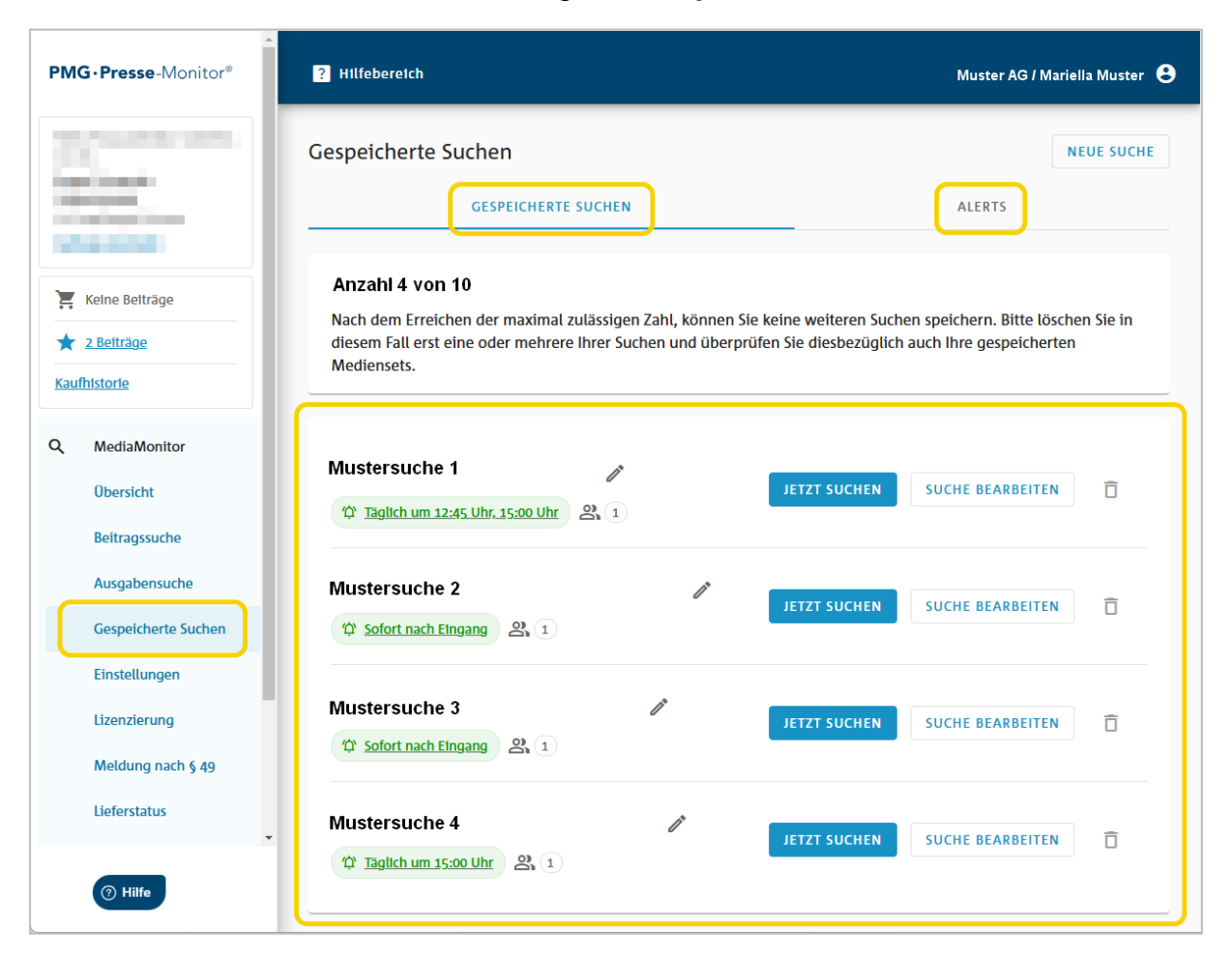

Die Treffer aus mehreren Gespeicherten Suchen können Sie sich über einen Alert senden lassen.

Dazu ordnen Sie einfach mehrere Ihrer Gespeicherten Suchen mit einem neuen Alert zu.

| <b>PMG • Presse</b> -Monitor®                                                                                                    | Gespeicherte Suchen                                                                                                    |        | ALERT EINRICHTEN    |
|----------------------------------------------------------------------------------------------------|----------------------------------------------------------------------------------------------------|--------|---------------------|
| 🔚 Keine Beiträge                                                                                                    | GESPEICHERTE SUCHEN                                                                                                    | ALERTS |                     |
| 🛨 <u>3 Beiträge</u>                                                                                                    |                                                                                                    |        |                     |
| Kaufhistorie                                                                                                    | Verknüpfte gespeicherte Suche                                                                                                    |        |                     |
| Q MediaMonitor<br>Ubersicht<br>Beitragssuche<br>Ausgabensuche<br>Gespeicherte Suchen<br>Einstellungen<br>Lizenzierung<br>Meldung nach § 49<br>Lieferstatus | Bitte wählen Sie mindestens eine Suche<br>Mustersuche 1<br>Mustersuche 2<br>Mustersuche 3<br>Mustersuche 4<br>Automatischer Versand                                                                                                    |        |                     |
| Medieninformation                                                                                                    | O Bei einer festen Anzahl                                                                                                    |        |                     |
| () Hille                                                                                                    | Entrefänger/-Innen und Versandart für E-Mall-Alert   Bitte wählen Sie die Versandart aus <ul> <li>Titel und Textauszug</li> <li>Nur Titel</li> <li>Ohne Beittragsdubletten</li> <li>MTML</li> <li>Text</li> </ul> Bitte wählen Sie mindestens einen Empfänger   Max Huster   Max Huster   Zusätzliche E-Mail-Adresse    Deutsch      Englisch |        | ABBRECHEN SPEICHERN |

In der Alert-E-Mail sind die Treffer jeweils nach Gespeicherter Suche sortiert.

## Pressespiegel-Manager

Für mehr Übersicht und eine bessere Orientierung ordnet sich nun auch der PMG Pressespiegel-Manager organisch im Hauptmenü ein.

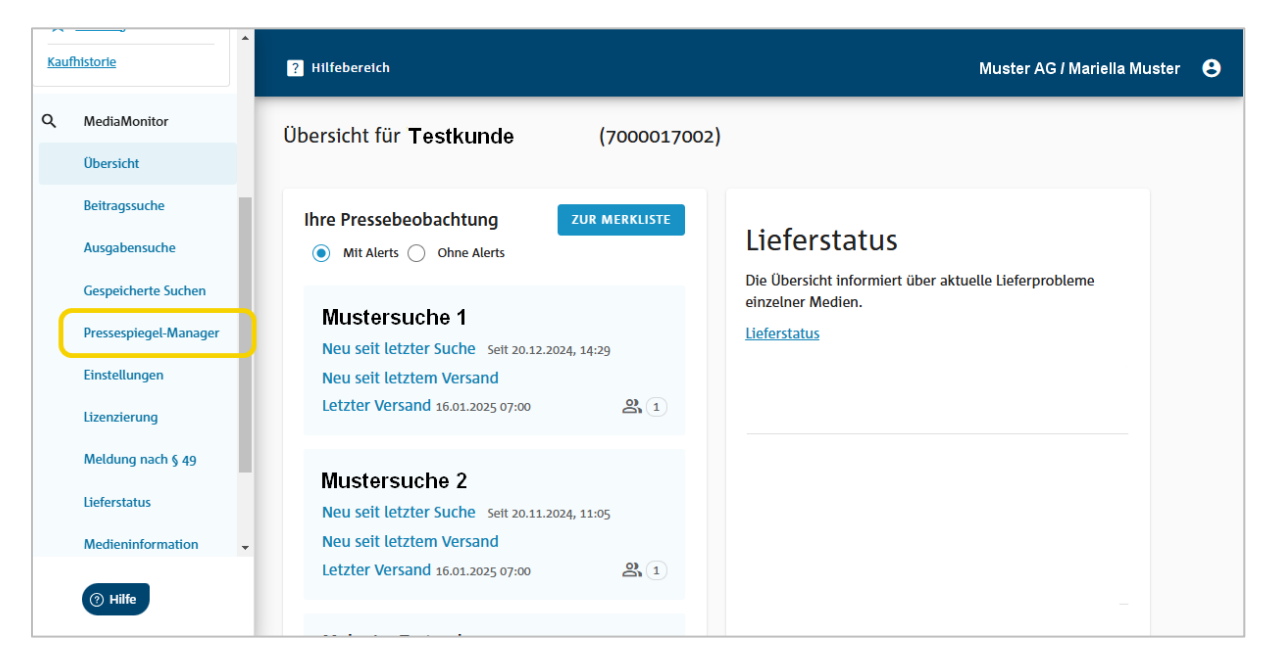

Per Klick auf den neuen Menüpunkt kommen Sie direkt in die bekannte Umgebung zur Erstellung und zum Versand des perfekten digitalen Pressespiegels.

| PMG · Presse-Monitor®                                                                            | Abmelden<br>PMG Professional                               |
|--------------------------------------------------------------------------------------------------|------------------------------------------------------------|
| Pressespiegel-Manager                                                                            | DE   EN                                                    |
| Sekaufte Artikel der letzten 28 Tage Sekaufte Artikel der letzten 28 Tage                        | sendete Pressespiegel PDF-Vorschau Pressespiegel versenden |
| Testauftrag     Eigene Sortierung       ✓ 1 Artikel wurde lizenziert     2 Artikel in 2 Rubriken | Ansicht Online Titel und Kommentar bearbeiten              |
| Übersicht                                                                                        | PMG · Presse - Monitor®                                    |
| Pressespiegel-Rubrik 1 2 Artikel                                                                 |                                                            |
| Test                                                                                             | Pressespiegel-Rubrik 1                                     |
| Rubrik erstellen     Artikel erstellen                                                           | Freitag, 17.01.2025, 12:11 Uhr<br>verfügbar bis 26.01.2025 |
|                                                                                                  | 2 Artikel                                                  |
|                                                                                                  | Nur Titel   Titel, Bild, Zusammenfassung                   |
|                                                                                                  | Magazin Test   15.01.2025<br>749 Wörter                    |

## Einstellungen

Für eine vereinfachte Nutzerführung finden sich die zentralen Einstellungen für jeden Auftrag nun im Hauptmenü. Der frühere Menüpunkt Verwaltung wurde hierher verlagert und verschlankt. In den **Einstellungen** lassen sich zentrale Vorgaben für die Beitrags-Recherche und den Kauf digitaler Beiträge vornehmen.

**Tipp:** Zum Start in PMG MediaMonitor nehmen Sie bitte Ihre gewünschten individuellen Einstellungen neu vor. Im Rahmen der Migration auf das neue Portal konnten nur die globalen Vertragseinstellungen automatisch übernommen werden.

## **Gespeicherte Mediensets**

Ein gespeichertes Medienset ist eine von Ihnen zusammengestellte Sammlung einzelner Medien oder vordefinierter Standard-Mediensets, die als Filtereinstellung in der Beitragssuche verwendet werden kann.

| PMG · Presse-Monitor® PHIfebereIch                                                                                                    | Muster AG / Mariella Muster 😝                                                                                                    |
|----------------------------------------------------------------------------------------------------|----------------------------------------------------------------------------------------------------|
| Einstellungen                                                                                                    |                                                                                                    |
| GESPEICHERTE MEDIENSETS                                                                                                    | S DARSTELLUNG PMG-PORTAL DIGITALER BEITRAGSKAUF                                                                                                    |
| Gespeicherte Mediensets:         Keine Beiträge         Nach dem Erreichen der maximal zula:         Bitte löschen Sie in diesem Fall erst ein         diesbezüglich auch ihre gespeicherten | 3 von 10<br>ssigen Zahl, können Sie keine weiteren Mediensets speichern.<br>nes oder mehrere ihrer Mediensets und überprüfen Sie<br>1 Suchen.                |
| Kaufhistorie     Test-Medienset 1 /*       Q     MediaMonitor     7 Medien                                                                                                    |                                                                                                    |
| Obersicht Beitragssuche 344 Medien                                                                                                    | MEDIENSET BEARBEI                                                                                                    |
| Gespeicherte Suchen 284 Medien                                                                                                    | MEDIENSET BEARBEIT                                                                                                    |
| Lizenzierung<br>Meldung nach § 49                                                                                                    | Medienset 'Test-Medienset 1' bearbeiten 7 AUSGEWÄHLTE MEDIEN ZEIGEN Alle Medien                                                                              |
| Lieferstatus                                                                                                    | Einzelne Medien<br>11 Freunde 🎯 11 Freunde Speztal 🕲 kicker 🎯 kicker Digital 🕲 Sport Bild 🕲 Sport Bild Sonderhefte (<br>sportbild.de 🎯 <u>Alles abwählen</u> |
| (?) Hilfe                                                                                                    | Q Medien suchen        Mediensets     Katrie Mediensets gewählt                                                                                              |
| Auf dieser Seite können Sie neue<br><b>Mediensets erstellen</b> , Ihre erstellten<br><b>Mediensets ändern</b> , <b>umbenennen</b> oo                                                         | Ausgeschlossene Medlen<br><u>+ Medlum ausschleßen</u><br>Ausgeschlossene Medlensets                                                                          |
| löschen.                                                                                                    | + Medienset ausschließen                                                                                                    |

MEDIENSET AKTUALISIEREN

SCHLIESSEN

## Darstellung PMG-Portal

Diese Einstellungen gelten nur für Sie persönlich im aktuellen Auftrag. Andere Benutzer oder Aufträge sind von diesen Einstellungen nicht betroffen.

| PMG · Presse - Monitor®                                       | ? Hilfebereich                                                  | Muster AG / Mariella Muster 😫 |  |  |  |
|---------------------------------------------------------------|-----------------------------------------------------------------|-------------------------------|--|--|--|
| Parameters and                                                | Einstellungen                                                   |                               |  |  |  |
|                                                               | GESPEICHERTE MEDIENSETS DARSTELLUNG PMG-PORTAL                  | DIGITALER BEITRAGSKAUF        |  |  |  |
|                                                               | Suche                                                           |                               |  |  |  |
| <ul> <li>Keine Beiträge</li> <li><u>2 Beiträge</u></li> </ul> | Nach Ausführung der Suche "Filter" automatisch ausblenden       |                               |  |  |  |
| Kaufhistorie                                                  | Beitragsdubletten                                               |                               |  |  |  |
| Q MediaMonitor                                                | In Trefferlisten ausgeklappt darstellen                         |                               |  |  |  |
| Übersicht                                                     | Nur innerhalb der Treffermenge berücksichtigen                  |                               |  |  |  |
| Beitragssuche                                                 |                                                                 |                               |  |  |  |
| Ausgabensuche                                                 | Diese Einstellungen gelten für Sie persönlich in diesem Auftrag |                               |  |  |  |
| Gespeicherte Suchen                                           | Gespeicherte Suchen                                             |                               |  |  |  |
| Einstellungen                                                 |                                                                 |                               |  |  |  |

## Digitaler Beitragskauf

| PM  | G•Presse-Monitor®                 | 7 Hilfebereich Muster AG / Mariella Muster                                                                              |  |
|-----|-----------------------------------|----------------------------------------------------------------------------------------------------|--|
|     | -                                 | Einstellungen                                                                                                    |  |
|     | Calles .                          | GESPEICHERTE MEDIENSETS DARSTELLUNG PMG-PORTAL DIGITALER BEITRAGSKAUF                                                   |  |
| Ì   | Keine Beiträge                    | Kaufbestätigung per E-Mail                                                                                              |  |
| *   | <u>2 Beiträge</u>                 | Aktivieren (gilt für Käufe im Warenkorb)                                                                                |  |
| Kau | ModiaMonitor                      | Vorbelegung der Optionen beim Beitragskauf                                                                              |  |
| ~   | Obersicht                         | "Foto" auswählen     "Ganzseite" auswählen                                                                              |  |
|     | Beitragssuche<br>Ausgabensuche    | "Original-Layout" auswählen                                                                                             |  |
|     | Gespeicherte Suchen               | Vorbelegung der Optionen beim PMG PDF-Clipper                                                                           |  |
| L   | Einstellungen<br>Lizenzierung     | Ausschnitte vergrößern     Metadaten anzeigen                                                                           |  |
|     | Meldung nach § 49                 | Ganzseite als Thumbnail                                                                                                 |  |
|     | Lieferstatus<br>Medieninformation | Globale Auftragseinstellungen                                                                                           |  |
| G   | Administration                    | Diese Einstellungen gelten für alle Benutzer-/innen in diesem Auftrag Export Export                                     |  |
|     | () Hilfe                          | PUF * Diese Einstellungen gelten für Sie persönlich in diesem Auftrag (mit Ausnahme der globalen Auftragseinstellungen) |  |

Diese Einstellungen beziehen sich auf den Kauf digitaler Beiträge aus PMG MediaMonitor und gelten für Sie persönlich im aktuellen Auftrag.

**Tipp Globale Auftragseinstellungen**: Das Exportformat für den Bezug von Beiträgen und Beitragskomponenten gilt für **alle Nutzer/-innen des Auftrags** gleichermaßen.

# Lizenzierung

Der "PMG Rechtekauf" ermöglicht Ihnen die Lizenzierung von Beiträgen, die Sie nicht über PMG MediaMonitor bzw. über dessen Beitragssuche erworben haben.

Sie können wählen zwischen einer **Sammelbestellung für mehrere Beiträge** ("Automatisierter Rechtekauf") oder dem Erwerb der **Nutzungsrechte für einzelne Beiträge**.

| PMG · Presse - Monitor® | 7 Hilfebereich Mariella Muster / Muster AG                                                                                                    |
|-------------------------|----------------------------------------------------------------------------------------------------|
|                         | Lizenzierung von Beiträgen                                                                                                    |
| 252                     | PMG RECHTEKAUF                                                                                                    |
| 📜 Keine Beiträge        | Automatisierter Rechtekauf      Einzelne Rechte                                                                                                    |
| ★ <u>2.Belträge</u>     | Lizenzierung für Mariella Muster (70000205559)<br>Hier können Sie die Nutzungsrechte für mehrere selbstbeschaffte Medienbeiträge in einer Sammelbestellung erwerben. Erfassen Sie dazu die Daten im |
| Kaufhistorie            | vorgegebenen Format und übermitteln Sie diese ins PMG-Portal. Eine Beispieldatei können Sie hier herunterladen.                                                                                     |
| Q MediaMonitor          |                                                                                                    |
| Beitragssuche           |                                                                                                    |
| Ausgabensuche           |                                                                                                    |
| Gespeicherte Suchen     | Automatisierte Rechtekäufe der letzten 90 Tage                                                                                                    |
| Lizenzierung            |                                                                                                    |
| Meldung nach § 49       |                                                                                                    |
| () Hilfe                |                                                                                                    |

Unsere **Beispieldateien** geben Ihnen das Format für den erfolgreichen Upload von Lizenztabellen im CSV-Format vor.

Aus lizenzrechtlichen Gründen wird künftig eine getrennte Angabe der Information zum Titel und zu Autor/-in eines Beitrags erforderlich sein.

Liegen Ihnen keine Informationen zu Autor/-in vor, klicken Sie bitte den Button "Autor/-in unbekannt". In einer zusätzlichen Zeile erhalten Sie nun die Möglichkeit, alternativ den Titel des Beitrags anzugeben (gilt für PMG Rechtekauf und Meldung nach § 49 UrhG gleichermaßen).

| РМ       | <b>G · Presse</b> -Monitor <sup>®</sup> | ? Hilfebereich                                                                                                    | Muster AG / Mariella Muster | 8 |
|----------|-----------------------------------------|----------------------------------------------------------------------------------------------------|-----------------------------|---|
| Ĩ        | Keine Beiträge                          | Lizenzierung von Beiträgen                                                                                                    |                             |   |
| ×<br>Kau | <u>3 Beiträge</u>                       | PMG RECHTEKAUF                                                                                                    |                             | _ |
| ۹        | MediaMonitor                            | Automatisierter Rechtekauf      Einzelne Rechte                                                                                                    |                             |   |
|          | Übersicht                               | Lizenzierung für Testkunde (7000020559)                                                                                                    |                             |   |
|          | Beitragssuche                           | Hier können Sie die Nutzungsrechte für einzelne selbstbeschaffte Medienbeiträge erwerben. Erfassen S<br>Eingabefeldern und schließen Sie die Bestellung über den Warenkorb ab. | ie dazu die Daten in den    |   |
|          | Ausgabensuche                           |                                                                                                    |                             |   |
|          | Gespeicherte Suchen                     | Medium •                                                                                                    | Erscheinungsdatum           | ) |
|          | Einstellungen                           |                                                                                                    |                             |   |
|          | Lizenzierung                            | Autor, Autorin öder Autorenkürzel                                                                                                    | Autor/-in unbekannt         |   |
|          | Meldung nach § 49                       | Titel des Beitrags                                                                                                    |                             |   |
|          | (?) Hilfe                               | Ganzseiten-Recht OBildre                                                                                                    | cht 📜 IN DEN WARENKORB      |   |

Die neue Beispieldatei im PMG MediaMonitor-Portal enthält bereits die neue Struktur und eignet sich als Vorlage für Ihre Upload-Dateien:

|   | A                                      | В          | С         | D                         | E     | F                            |
|---|----------------------------------------|------------|-----------|---------------------------|-------|------------------------------|
| 1 | Medium                                 | Datum      | Autor/-in | Bild                      | Titel | Ganzseite                    |
| 2 | #H4F – homes4future                    | 30.12.2024 | AUTOR     | ja oder nein (für Bilder) | TITEL | ja oder nein (für Ganzseite) |
| 3 | 11 Freunde                             | 30.12.2024 | AUTOR     | ja oder nein (für Bilder) | TITEL | ja oder nein (für Ganzseite) |
| 4 | 11 Freunde Chronik                     | 30.12.2024 | AUTOR     | ja oder nein (für Bilder) | TITEL | ja oder nein (für Ganzseite) |
| 5 | 11 Freunde Legenden                    | 30.12.2024 | AUTOR     | ja oder nein (für Bilder) | TITEL | ja oder nein (für Ganzseite) |
| 6 | 11 Freunde Spezial                     | 30.12.2024 | AUTOR     | ja oder nein (für Bilder) | TITEL | ja oder nein (für Ganzseite) |
| 7 | 11freunde.de                           | 30.12.2024 | AUTOR     | ja oder nein (für Bilder) | TITEL | ja oder nein (für Ganzseite) |
| 8 | 20 Minuten Bern                        | 30.12.2024 | AUTOR     | ja oder nein (für Bilder) | TITEL | ja oder nein (für Ganzseite) |
| 9 | 20 Minuten Deutschschweiz überregional | 30.12.2024 | AUTOR     | ja oder nein (für Bilder) | TITEL | ja oder nein (für Ganzseite) |

**Bis auf Weiteres** akzeptiert das System aber auch das bisherige Format der Upload-Datei.

**Ganzseite:** Im PMG MediaMonitor-Portal können Sie auch die Rechte an Ganzseiten-Darstellungen, die Ihren Beitrag enthalten, erwerben. Die Lizenzierung erfolgt analog zu den Bildrechten mit "ja" oder "nein".

Bitte nutzen Sie zwingend Spalte F für Ihren Eintrag.

Für die Meldung nach § 49 UrhG steht diese zusätzliche Funktion nicht bereit.

Eine Übersicht Ihrer Käufe der letzten 90 Tage bietet Ihnen zusätzliche Transparenz.

# Meldung nach § 49 UrhG

Analog zur Lizenzierung über den PMG Rechtekauf steht auch weiterhin die Meldung von Presseartikeln im Portal zu Verfügung, die nach den Regeln des § 49 UrhG in Pressespiegeln Verwendung finden.

Für die rechtssichere Meldung solcher selbst beschafften Artikel können Sie ebenfalls zwischen einer Sammelmeldung und einer Einzelmeldung wählen.

| PMG · Presse - Monitor®                  | Illebereich     Muster AG / Mariella Muster                                                                                                    | θ |
|------------------------------------------|----------------------------------------------------------------------------------------------------|---|
| an an an an an an an an an an an an an a | Meldung nach § 49 UrhG                                                                                                    |   |
|                                          | Beitragsmeldung für Mariella Muster (7000020559)                                                                                                    |   |
| Keine Beiträge                           | Hier können Sie mehrere selbstbeschaftte Medienbeitrage zur Vergutung nach § 49 UrhG in einer Sammelbestellung anmelden. Erfassen Sie dazu die Daten im vorgegebenen Format und übermitteln Sie diese ins PMG-Portal. Eine Beispieldatei können Sie hier herunterladen. |   |
| Q MediaMonitor<br>Obersicht              | CSV-Datei für automatisierte Meldung nach § 49 UrhG hochladen           DATEI AUSWÄHLEN                                                                                                    |   |
| Beitragssuche<br>Ausgabensuche           | Automatisierte Meldungen der letzten 90 Tage                                                                                                    |   |
| Gespeicherte Suchen<br>Einstellungen     |                                                                                                    |   |
| Lizenzierung<br>Meldung nach § 49        |                                                                                                    |   |
| () Hilfe                                 |                                                                                                    |   |

Unsere **Beispieldateien** geben Ihnen weiterhin das Format für den erfolgreichen Upload von Lizenztabellen im CSV-Format vor.

Eine Übersicht Ihrer Meldungen der letzten 90 Tage bietet Ihnen zusätzliche Transparenz.

# Lieferstatus

Ebenfalls neu an zentraler Stelle im Hauptmenü untergebracht sind die Informationen zum Lieferstatus einzelner Medien.

| ★<br>Kaut                            | 2 Betträge ^  | ? Hilfebereich              |                     | Muster AG / Mariella Muster 🗧 |
|--------------------------------------|---------------|-----------------------------|---------------------|-------------------------------|
| Q MediaMonitor                       |               | Lieferstatus                |                     |                               |
|                                      | Übersicht     |                             |                     |                               |
|                                      | Beitragssuche | FEHLENDE AUSGABEN           | VERSPÄTETE AUSGABEN | UNVOLLSTÄNDIGE AUSGABEN       |
|                                      | Ausgabensuche | 41 Medien                   |                     |                               |
| Gespeicherte Suchen<br>Einstellungen |               | Medium                      | Ausgabe Anmerkung   |                               |
|                                      |               | Alchacher Zeitung           | 13.01.2025          |                               |
|                                      | Lizenzierung  | Bietigheimer Zeitung Online | 13.01.2025          |                               |
| Meldung nach § 49                    |               | bne IntelliNews             | 13.01.2025          |                               |
| Lieferstatus                         | Lieferstatus  | Bürstädter Zettung          | 13.01.2025          |                               |
| Medieninformation                    |               | echo24.de                   | 13.01.2025          |                               |

Aufgeteilt auf drei separate Reiter erhalten Sie einen Überblick darüber, welche Ausgaben von Medien von den Verlagen **nicht bereitgestellt** wurden, welche **verspätet** und welche nur **unvollständig** in PMG MediaMonitor verfügbar sind.

Ergänzend ist der aktuelle Lieferstatus auch immer in Ihrer Auftragsübersicht verknüpft.

# Medieninformation

In der **Medienliste** finden Sie Informationen zu allen in PMG MediaMonitor verfügbaren Medien. Informationen zu einzelnen Medien finden Sie in die **Mediensuche**. Unter **Downloads** steht immer eine tagesaktuelle Liste aller Medien inkl. Preisen und verfügbarer Komponenten im Excel-Format bereit.

| ★ <u>2 Betträge</u> |                                                                                                    | ? Hilfebereich Muster                                                                                                    | AG / Mariella Muster                                                                                        |
|---------------------|----------------------------------------------------------------------------------------------------|----------------------------------------------------------------------------------------------------|----------------------------------------------------------------------------------------------------|
| <u>ر</u>            | MediaMonitor                                                                                                    | Medieninformation                                                                                                    |                                                                                                    |
|                     | Übersicht                                                                                                    | MEDIENLISTE MEDIENSUCHE DOWNLOADS                                                                                                    |                                                                                                    |
|                     | Beitragssuche                                                                                                   |                                                                                                    |                                                                                                    |
|                     | Ausgabensuche                                                                                                   | Hier finden Sie Informationen über die Verfügbarkeit von Rechten und digitalen Inhalten von Publikationen. Die Piktor<br>angebotenen Beitragskomponenten. Weitere Details wie Mediadaten und Mediengattung erhalten Sie nach dem Logi                                                                                                    | gramme zeigen die<br>n durch Klick auf                                                                      |
|                     | Gespeicherte Suchen                                                                                             | den Namen des Mediums. Eine Preisberechnung pro Beitrag basierend auf der Empfängerzahl können Sie jederzeit se<br>vornehmen.                                                                                                    | bständig                                                                                                    |
|                     | Einstellungen                                                                                                   | Alle      Neu im letzten Monat     Neue der letzten drei Monate     Neue der letzten sechs Monate     Neue der letzten sechs     Neue der letzten sechs     Neue der letzten sechs     Neue der letzten sechs     Neue der letzten sechs     Neue der letzten sechs     Neue der letzten sechs     Neue der letzten sechs     Neue der letzten sechs     Neue der letzten sechs     Neue der letzten sechs     Neue der letzten sechs     Neue der letzten     Neue der letzten     Ne | te                                                                                                    |
|                     |                                                                                                    |                                                                                                    |                                                                                                    |
|                     | Lizenzierung                                                                                                    | Preisangabe nach Empl                                                                                                    | ängerzahl 10                                                                                                |
|                     | Lizenzierung<br>Meldung nach § 49                                                                               | Preisangabe nach Empl                                                                                                    | ängerzahl 10                                                                                                |
|                     | Lizenzierung<br>Meldung nach § 49<br>Lieferstatus                                                               | 1-10 von 4.737     < Seite 1 von 474 > alle Treffer                                                                                                    | ängerzahl 10<br>auf einer Seite                                                                             |
|                     | Lizenzierung<br>Meldung nach § 49<br>Lieferstatus                                                               | Preisangabe nach Empl         1-10 von 4.737       < Seite 1                                                                                                    | ängerzahl 10<br>auf einer Seite<br>5,15 €                                                                   |
|                     | Lizenzierung<br>Meldung nach § 49<br>Lieferstatus<br>Medieninformation                                          | 1-10 von 4.737       < Seite 1 von 474 >       alle Treffer         11 Freunde<br>Zeitschrift/Magazin       A III III IIIIIIIIIIIIIIIIIIIIIIIIIIII                                                                                                    | ängerzahl 10<br>auf einer Seite<br>5,15 €<br>Rechte/Digital                                                 |
|                     | Lizenzlerung<br>Meldung nach § 49<br>Lieferstatus<br>Medieninformation                                          | 1-10 von 4.737       < Seite 1 von 474 >       alle Treffer         11 Freunde<br>Zeitschrift/Magazin       Alle IIIIIIIIIIIIIIIIIIIIIIIIIIIIIIIIIII                                                                                                    | ängerzahl 10<br>auf einer Seite<br>5,15 €<br>Rechte/Digital<br>5,15 €                                       |
|                     | Lizenzierung<br>Meldung nach § 49<br>Lieferstatus<br>Medieninformation<br>Qualitätsmanagement                   | Preisangabe nach Emplo         1-10 von 4.737       < Seite                                                                                                    | ängerzahl 10<br>auf einer Seite<br>5,15 €<br>Rechte/Digital<br>5,15 €<br>Rechte                             |
|                     | Lizenzierung<br>Meldung nach § 49<br>Lieferstatus<br>Medieninformation<br>Qualitätsmanagement<br>Administration | 1-10 von 4.737       < Seite 1 von 474 >       alle Treffer         11 Freunde<br>Zeitschrift/Magazin       A He III III IIII       IIIIIIIIIIIIIIIIIIIIIIIIIIIIIIIIIIII                                                                                                    | ängerzahl 10<br>auf einer Seite<br>5,15 €<br>Rechte/Digital<br>5,15 €<br>Rechte                             |
|                     | Lizenzierung<br>Meldung nach § 49<br>Lieferstatus<br>Medieninformation<br>Qualitätsmanagement<br>Administration | Preisangabe nach Employer       1-10 von 4.737     < Seite                                                                                                    | ängerzahl 10<br>auf einer Seite<br>5,15 €<br>Rechte/Digital<br>5,15 €<br>Rechte<br>5,15 €<br>Rechte/Digital |
|                     | Lizenzierung<br>Meldung nach § 49<br>Lieferstatus<br>Medieninformation<br>Qualitätsmanagement<br>Administration | Preisangabe nach Empl<br>1-10 von 4.737 < Seite 1 von 474 > alle Treffer<br>11 Freunde<br>Zeitschrift/Magazin<br>11 freunde.de<br>Online News<br>11 Freunde Spezial<br>Zeitschrift/Magazin<br>20min.ch (20 Minuten)                                                                                                    | ängerzahl 10<br>auf einer Seite<br>S,15 €<br>Rechte/Digital<br>S,15 €<br>Rechte<br>S,15 €<br>Rechte/Digital |

# PMG MediaMeter (Medienanalyse)

Der Zugriff auf die optional hinzubuchbare digitale Medienanalyse PMG MediaMeter ist nun auch in das Hauptmenü eingebettet.

| <b>PMG · Presse</b> -Monitor <sup>®</sup> | ? Hilfebereich |                                                                   | Muster AG / Mariella Muster | 8 |
|-------------------------------------------|----------------|-------------------------------------------------------------------|-----------------------------|---|
| Q. MediaMonitor                           |                |                                                                   |                             |   |
| i MediaMeter                              |                | <b>PMG · Presse</b> -Monitor®                                     |                             |   |
| () Hilfe                                  |                | Willkommen zurück!<br>Bitte melden Sie sich mit Ihrem Account an. |                             |   |
|                                           |                | E-Mail<br>Nutzer-E-Mail eingeben                                  |                             |   |
|                                           |                | Nächste                                                           |                             |   |
|                                           |                |                                                                   |                             |   |

Wählen Sie sich hier bitte mit Ihren bekannten Login-Daten in Ihr PMG MediaMeter-Konto ein.

Ein Login, der Zugang zu PMG MediaMonitor und PMG MediaMeter in einem Schritt ermöglicht ("Single-Sign-On"), ist in Vorbereitung.

Mehr Informationen zur digitalen Medienanalyse PMG MediaMeter inklusive kostenfreiem Test erhalten Sie über unseren Support (<u>support@presse-monitor.de</u>).

## Kontextsensitive Hilfe

Die neue Hilfe-Funktion von PMG MediaMonitor unterstützt Sie immer genau an der Stelle im Portal, an der Sie sich aktuell befinden. Klicken Sie dazu einfach den Button am Ende der linken Menüleiste.

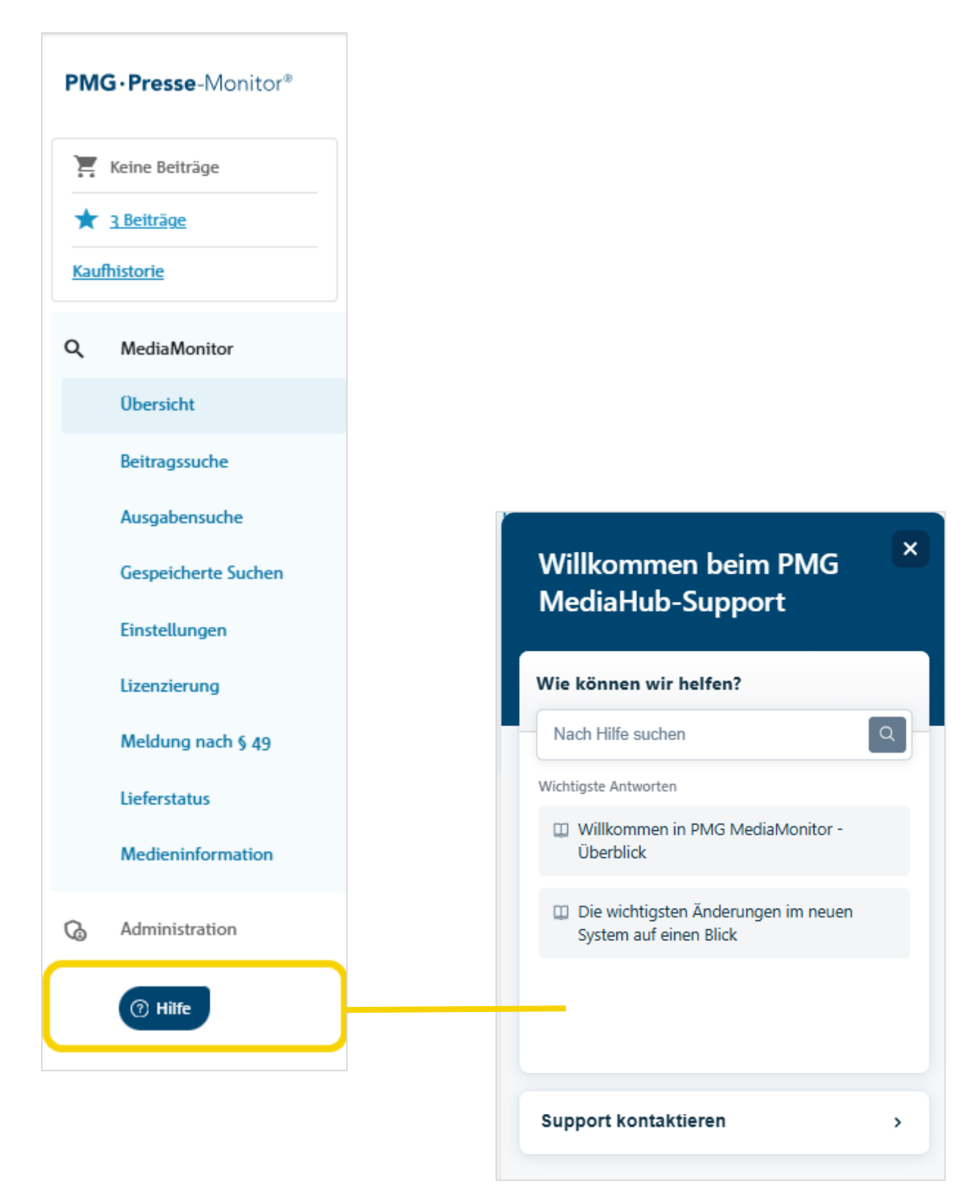

## Wir hoffen, die Übersicht der wichtigsten Neuerungen im PMG MediaMonitor-Portal hilft Ihnen bei der ersten Anwendung.

Ihre Hinweise und Anregungen sind herzlich willkommen. Verwenden Sie dazu bitte einfach folgende E-Mail-Adresse: <a href="mailto:support@presse-monitor.de">support@presse-monitor.de</a>.

Vielen Dank!

#### Support

Telefonisch: +49 30 28493 103 · Mo. - Fr. 7:00 - 13:00 Uhr Per E-Mail: support@presse-monitor.de · Mo. - Do. 7:00 - 17:00 Uhr · Fr. 7:00 - 16:00 Uhr support@presse-monitor.de

PMG Presse-Monitor GmbH & Co. KG Friedrichstr. 194-199 10117 Berlin www.presse-monitor.de

Sitz der Gesellschaft: Berlin · Amtsgericht Charlottenburg · HRA 60652 B Persönlich haftende Gesellschafterin: PMG Presse-Monitor Verwaltungs GmbH Amtsgericht Charlottenburg · HRB 242553 B · Sitz der Gesellschaft: Berlin · Geschäftsführer Ingo Kästner